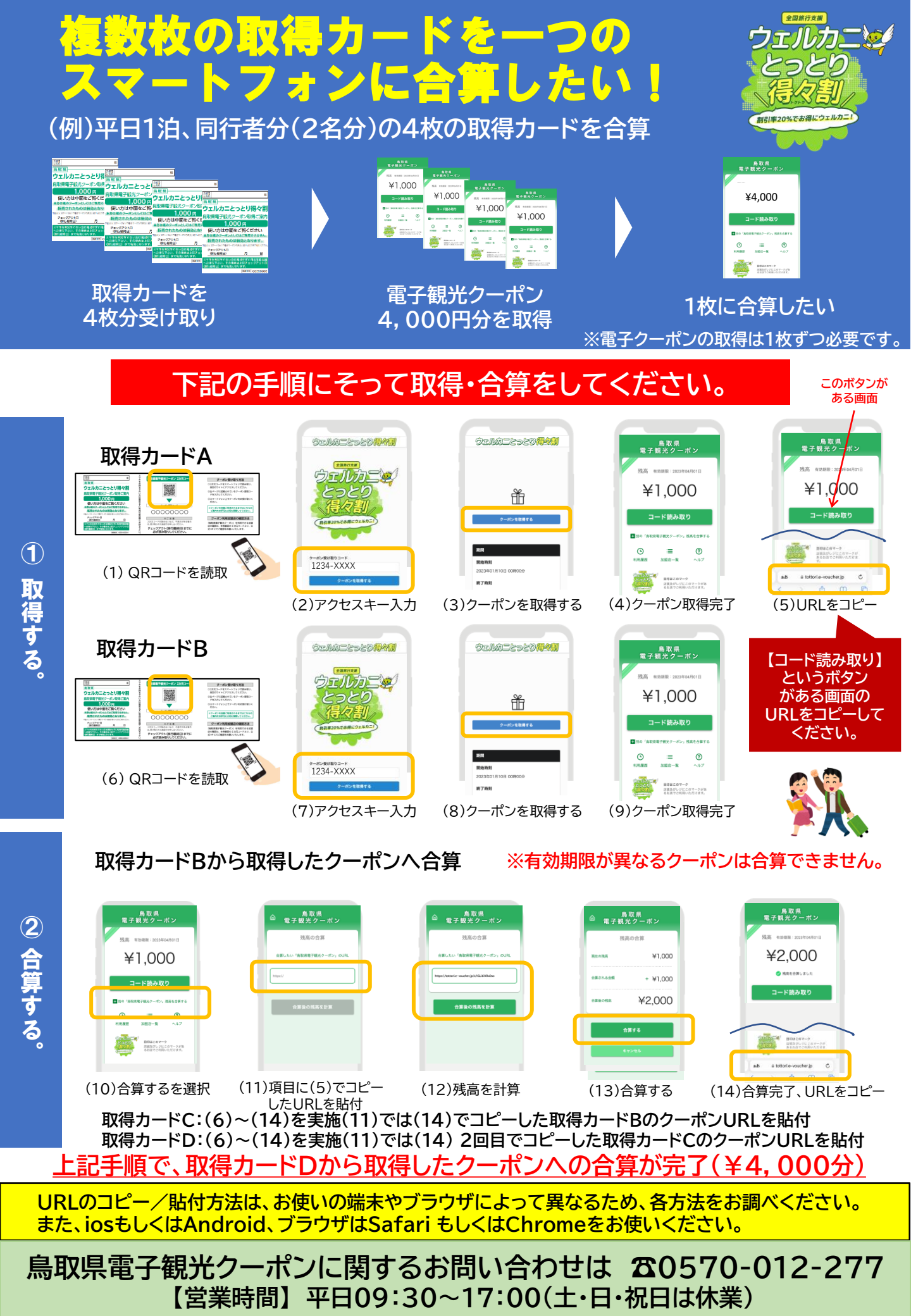

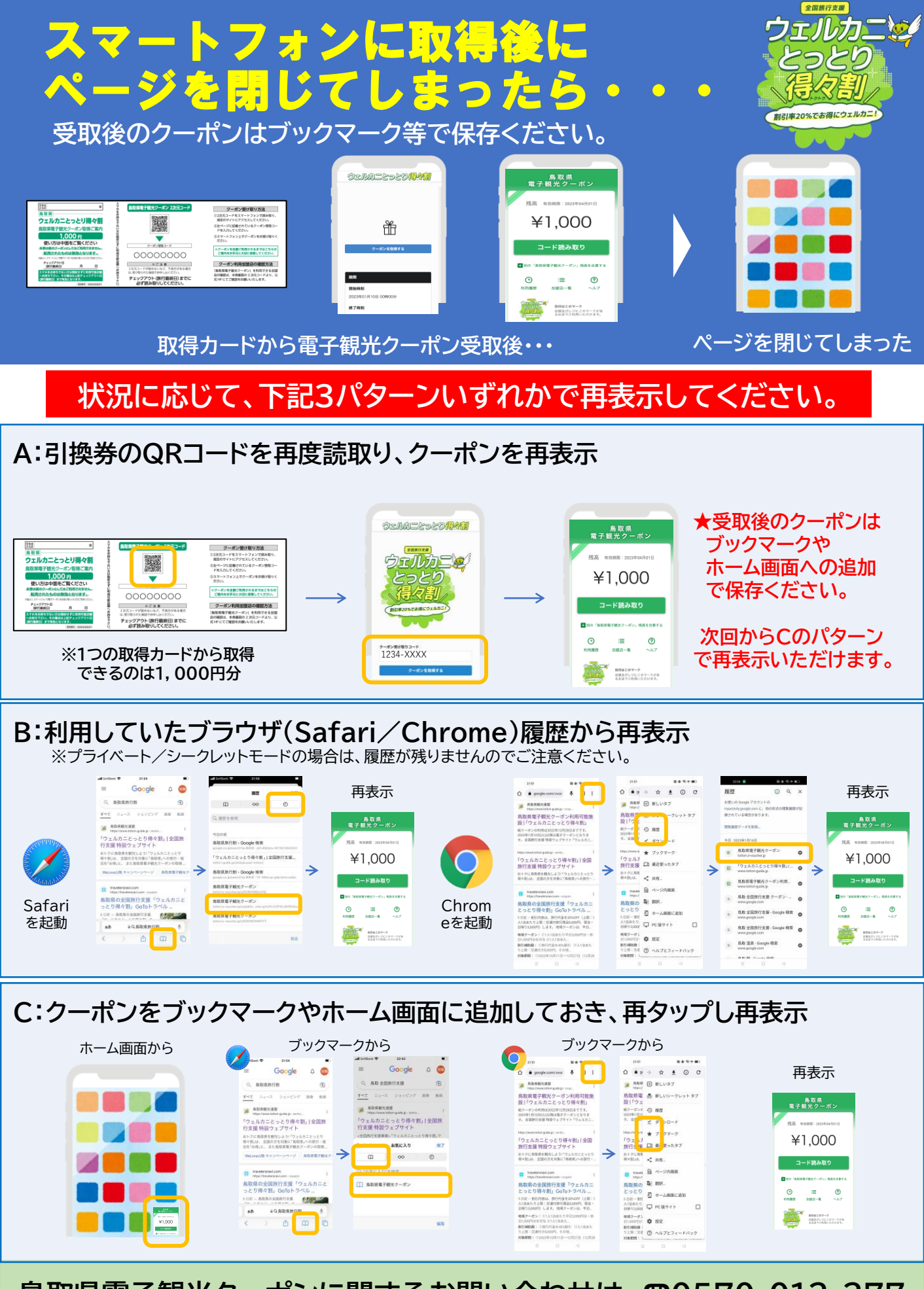

鳥取県電子観光クーポンに関するお問い合わせは ☎0570-012-277 【営業時間】平日09:30~17:00(土・日・祝日は休業)